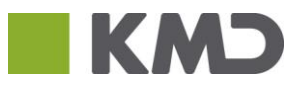

| Beskrivelse                                                                                   | Skærmdump                                                                                                    |
|-----------------------------------------------------------------------------------------------|----------------------------------------------------------------------------------------------------|
| Åbn Internetindstillinger enten i øverste højre hjørne<br>eller under menupunktet Funktioner: | Print     File     View downloads     Ctrl+J Manage add-ons F12 developer tools     Go to pinned sites                                                                                                    |
|                                                                                               | Internet options About Internet Explorer  About Internet Explorer  About Internet Explorer  About Internet Explorer  Crit-Shit-Del  Detect browing hitery Crit-Shit-Del  Detect Browing retection Active Kreing Diagnose connection problems Respon last browing section Addite to Start new  OSNITICER & SERV Prive downloads Crit-J prive downloads Crit-J prive downloads Crit-J prive downloads Crit-J Prive downloads Crit-J Prive do |
| 2 Klik nå Internetindstillinger /Internet ontions                                             | Internet options                                                                                                    |
| 2. Klik på Slet under fanen Generelt/General:                                                 | Internet Options         Image: Content Connections Programs Advanced           General Security Privacy Content Connections Programs Advanced           Home page           To create home page tabs, type each address on its own inc.           Ethological Content Lise default           Use current           Use default           Browsing history           Objects temporary files, history, cooker, saved passnords,           Delete browsing history content           Search           Change search default.           Search           Search           Change search default.           Settings           Edites           Settings           Colors           Languages           Fonts           Accessibility           Ck                                                                                                    |

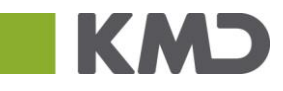

| 4. Sæt flueben i "Adgangskoder/Password" og klik<br>Delete/Slet | Slet browserdata                                                                                                    |  |
|-----------------------------------------------------------------|----------------------------------------------------------------------------------------------------|--|
|                                                                 | Bevar data om favoritwebsteder<br>Bevar cookes og midertidge internet filer, som gar dne<br>favoritwebsteder i stand til at gemme indstillinger og blive vist                                                                                                    |  |
|                                                                 | Flidlertidige internetfiler og webstedsfiler<br>Kopier af gemte websider, bileder og medier, så de hurtigt kan<br>vises igen på et serner tidspunkt.                                                                                                    |  |
|                                                                 | Cookies og webstedsdata<br>Filer eller databaser, som websteder har gemt på din computer for<br>at bevare præferencer eller forbedre webstedernes ydeevne.                                                                                                    |  |
|                                                                 | Versigt<br>Liste over websteder, du har besøgt.                                                                                                    |  |
|                                                                 | Oversigt over hentede filer<br>Liste over de filer, du har hentet.                                                                                                    |  |
|                                                                 | Formulardata<br>Gente oplysninger, du har angivet på onlineformularer.                                                                                                    |  |
|                                                                 | Adgangskoder<br>Gemte adgangskoder, der automatisk udfyldes, når du logger på<br>et websted, du tidligere har besogt.                                                                                                    |  |
|                                                                 | Data om Sporingsbeskyttelse, ActiveX-filtrering og Do I<br>En liste over websteder, der er udelakket fra fitrering, data, som<br>bruges af Sporingsbeskyttelse til at registrere, hvor tjenester<br>automatisk kan dele detaljer om dit besøg, og undtagelser til Do Not |  |
|                                                                 | Nogle indutilinger administrateres af systemadministratoren.                                                                                                    |  |
|                                                                 |                                                                                                    |  |
| 5. Klik ok indtil du er tilbage og genstart<br>browseren        |                                                                                                    |  |